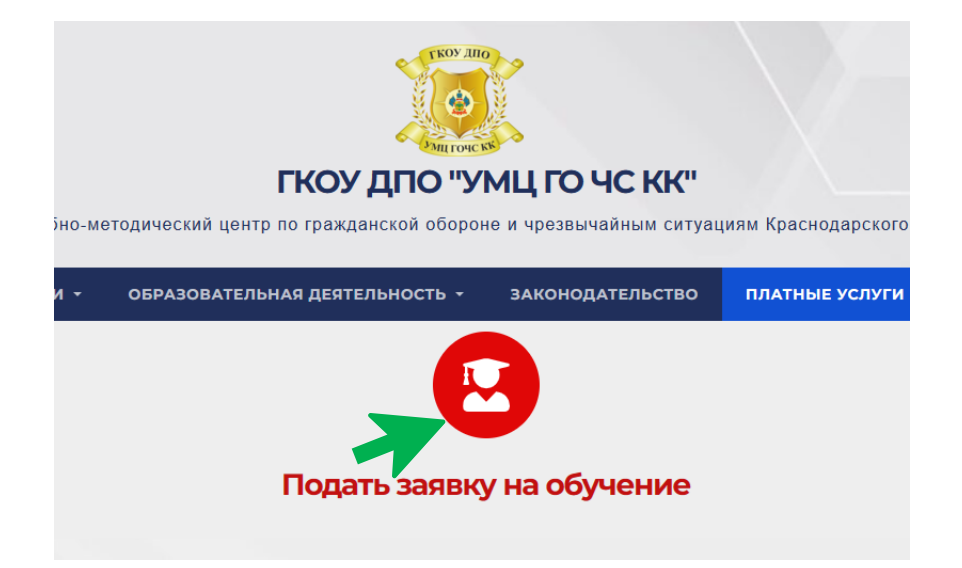

1. На странице «Платные услуги», перейдите по ссылке «Подать заявку на обучение».

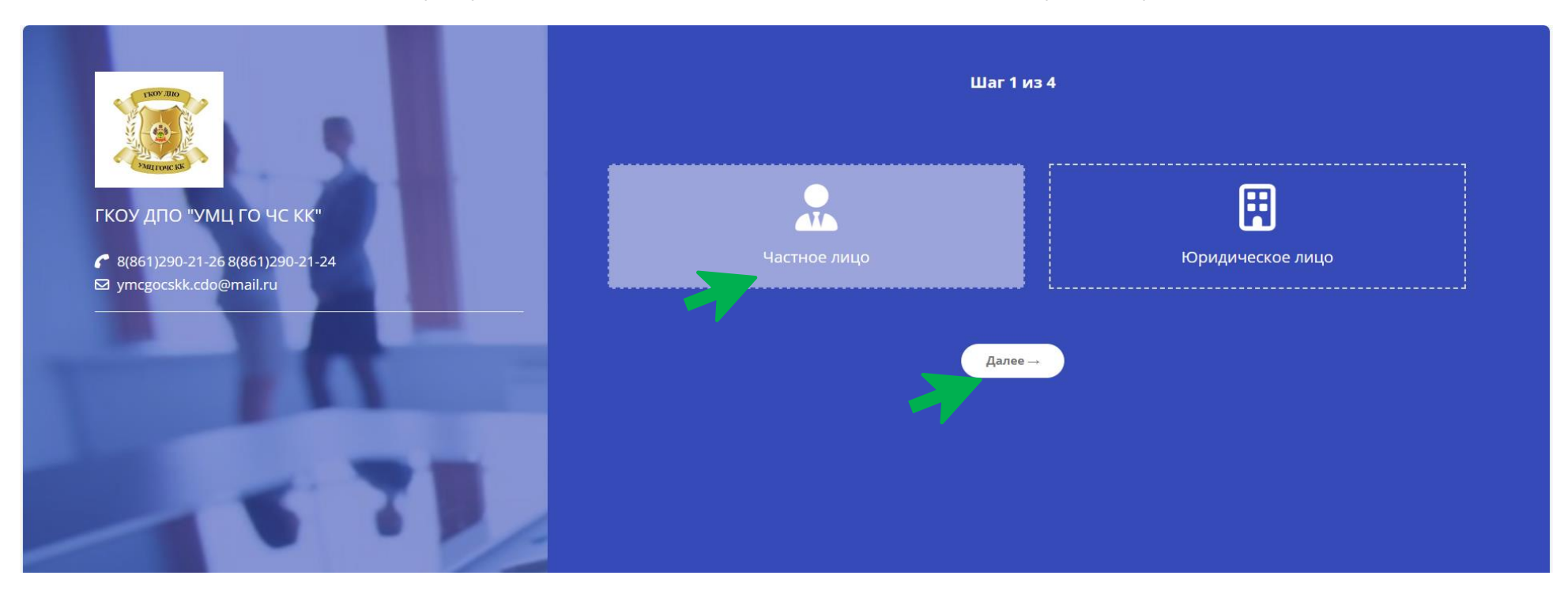

2. В открывшемся окне регистрации выберите «Частное лицо» и нажмите кнопку «Далее».

|                                 | Шаг 2 из 4                                   |                                                |                         |                       |                                          |  |
|---------------------------------|----------------------------------------------|------------------------------------------------|-------------------------|-----------------------|------------------------------------------|--|
|                                 | <sub>Ваше ФИО*</sub><br>Иванов Иван Иванович |                                                | Ваш адрес*              |                       |                                          |  |
| Paurroue 155                    |                                              | Пример: Иванов Иван Иванович                   |                         | Приме                 | р: 127000, Москва, пр-т Вернадского 33-7 |  |
| коу дпо "умц го чс кк"          | Ваша дата рождения*                          | Выберите пол* Ваш те.                          | лефон*                  | Baш E-m               | nail <sup>*</sup>                        |  |
| 8(861)290-21-26 8(861)290-21-24 | Пример: 31.12.2000                           | мужской                                        | Пример: 8(999)999-99-99 |                       | Пример: info9789@mail.ru                 |  |
| ☑ ymcgocskk.cdo@mail.ru         | Ваш СНИЛС*                                   | Ваш паспорт*                                   | Ваш паспорт*            |                       | Дата выдачи паспорта <sup>*</sup>        |  |
|                                 | Пример: 00                                   | 0-000-000 00                                   | Пример: 3701 123456     |                       | Пример: 31.12.2000                       |  |
|                                 | Орган выдачи паспорта*                       | Орган выдачи паспорта* Ме                      |                         | Место Вашего рождения |                                          |  |
|                                 |                                              | Пример: УВД по городу Москва                   |                         |                       | Пример: Москва                           |  |
|                                 | Серия Вашего диплома                         | Номер Вашего диплома                           | Дата выдачи дипл        | ома                   | Фамилия в дипломе                        |  |
|                                 | Пример: М-3370                               | Пример: 12345678                               | Приме                   | p: 31.12.2000         | Пример: Иванова                          |  |
|                                 | Учебное заведение, выдави                    | Учебное заведение, выдавшее диплом             |                         | Ваше место работы     |                                          |  |
|                                 | Пример: Мо                                   | Пример: Московский государственный университет |                         |                       | Пример: ООО "Ромашка"                    |  |
|                                 | Ваша должность                               |                                                |                         |                       |                                          |  |
|                                 |                                              | Пример: Каменщик                               |                         |                       |                                          |  |
|                                 |                                              |                                                |                         |                       |                                          |  |
|                                 |                                              |                                                |                         |                       |                                          |  |
|                                 |                                              | ⊣Назад                                         | Далее →                 |                       |                                          |  |

3. Далее заполните следующие данные: фамилия, имя, отчество, адрес, дата рождения, пол, номер телефона, электронный адрес, СНИЛС, паспортные данные. Эта информация нужна для составления договора об обучении, поэтому просим вас внимательно проверять введённые данные.

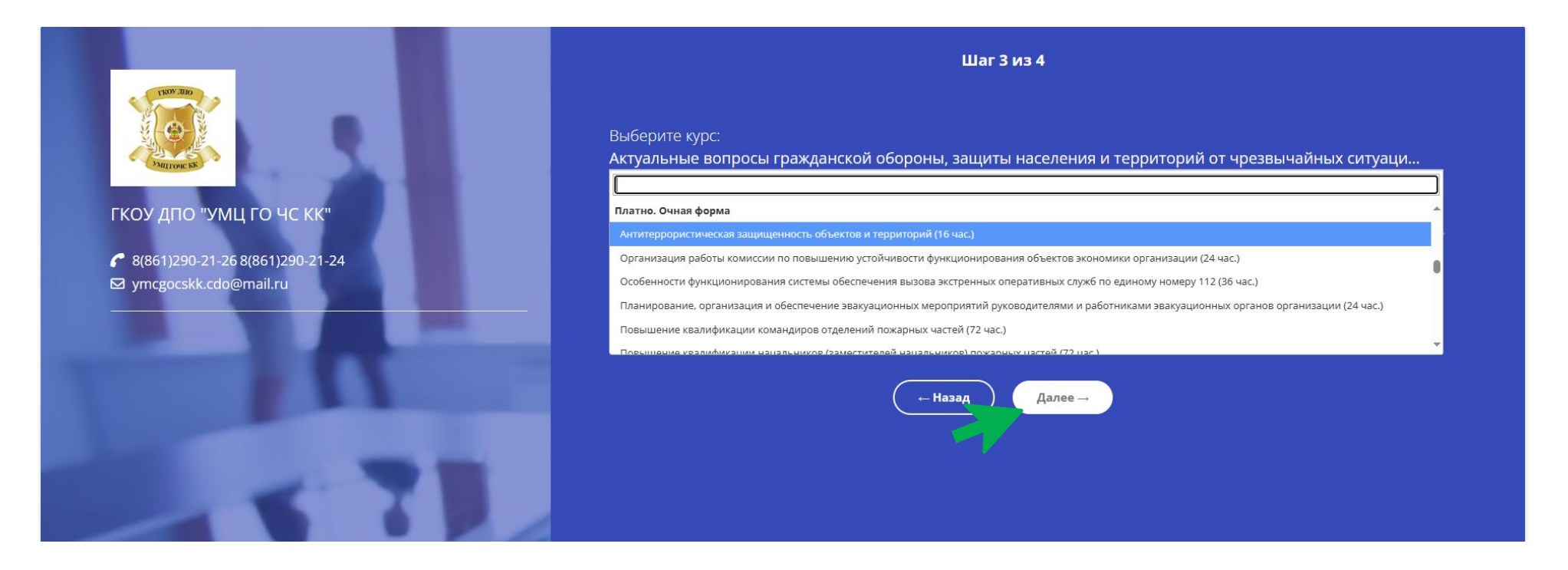

- 4. Следующий шаг выбор курса. К выбору доступны курсы направлений обучения:
  - а. Платно. Заочная форма
  - b. Платно. Очная форма
  - с. Платно. Очно-заочная форма
- 5. Заполните графу «Желаемый период обучения» и «Образование», нажмите кнопку «Далее».

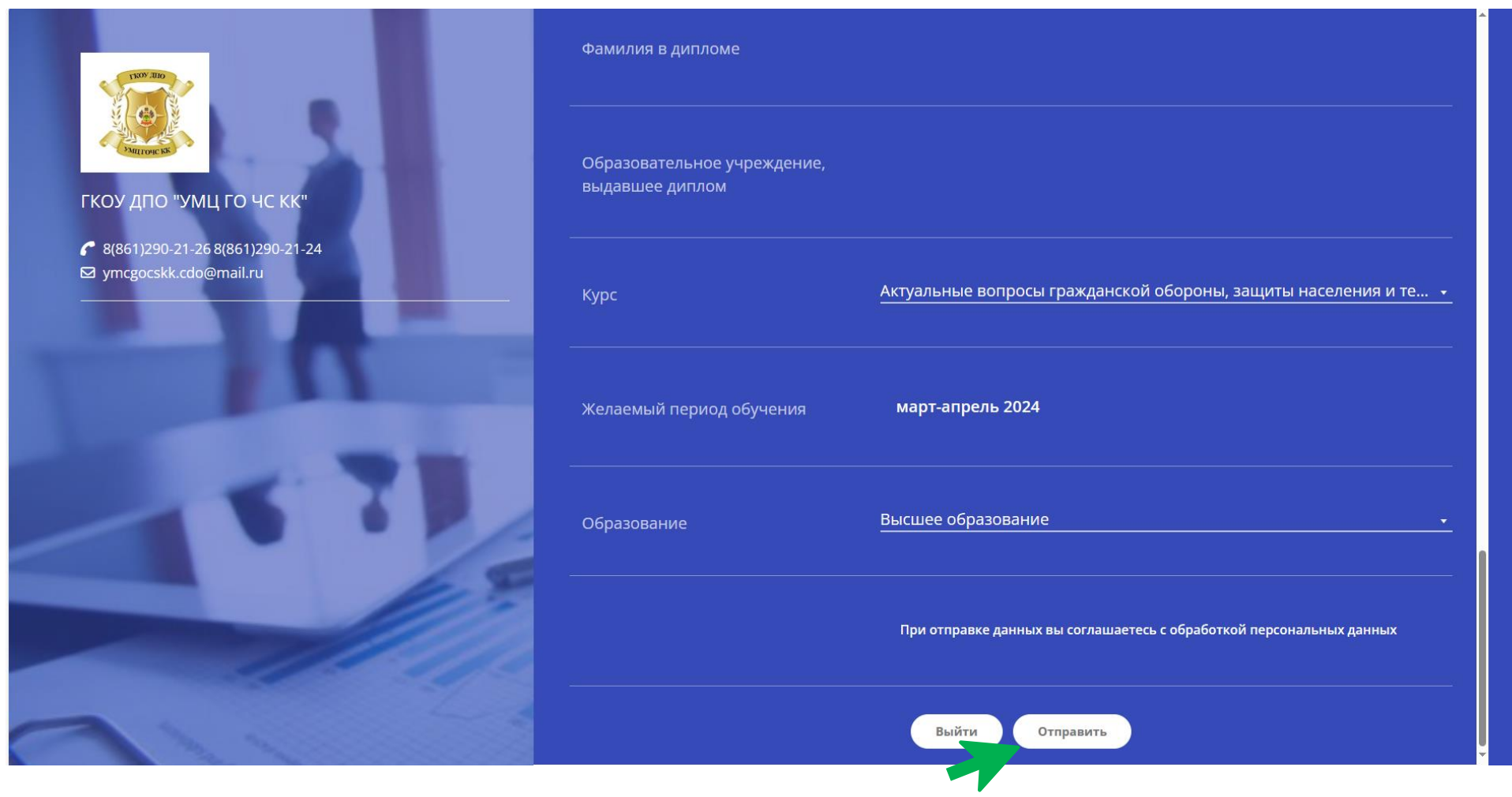

6. В завершение система предлагает проверить введённые вами данные и отправить.

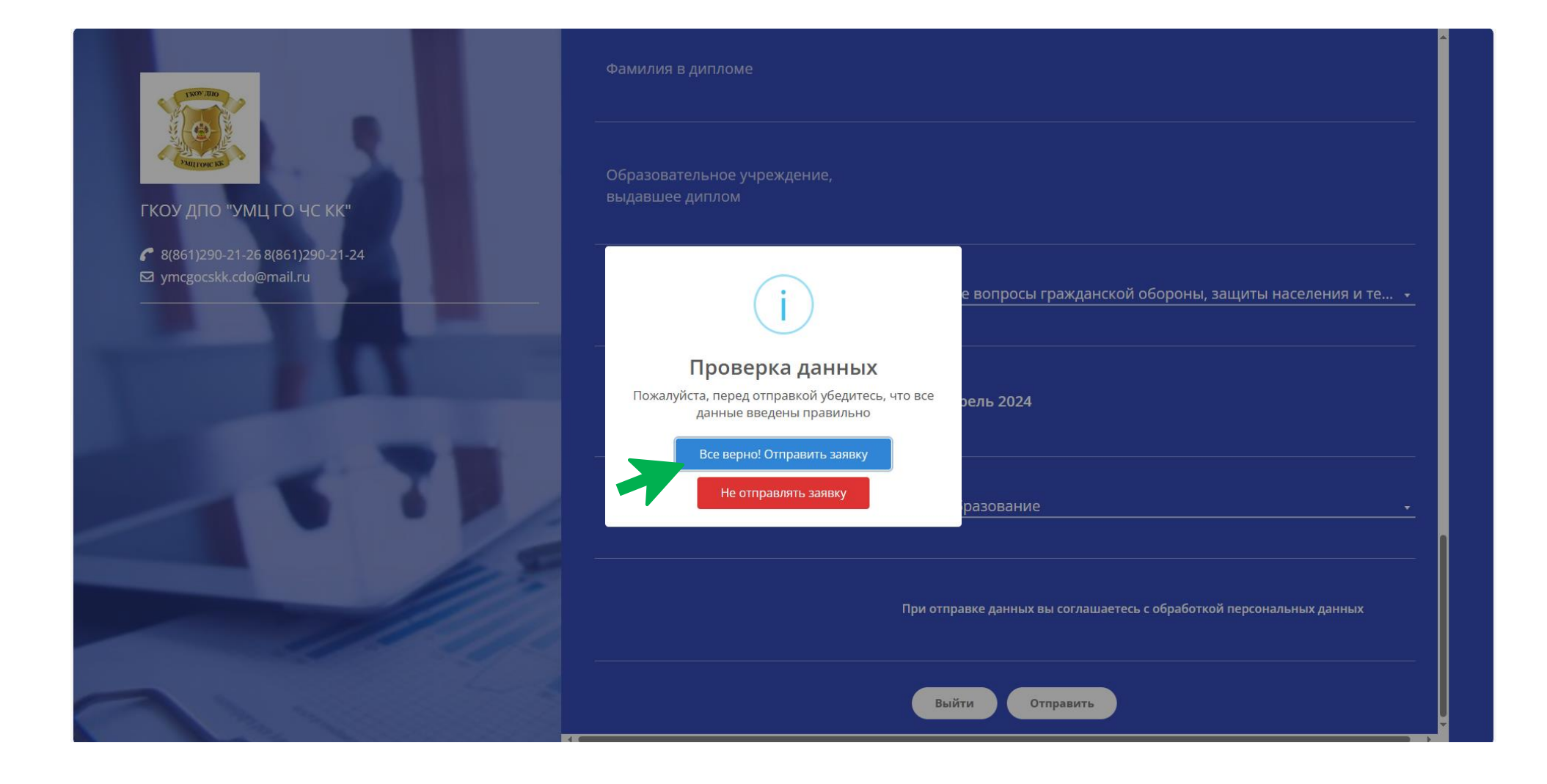

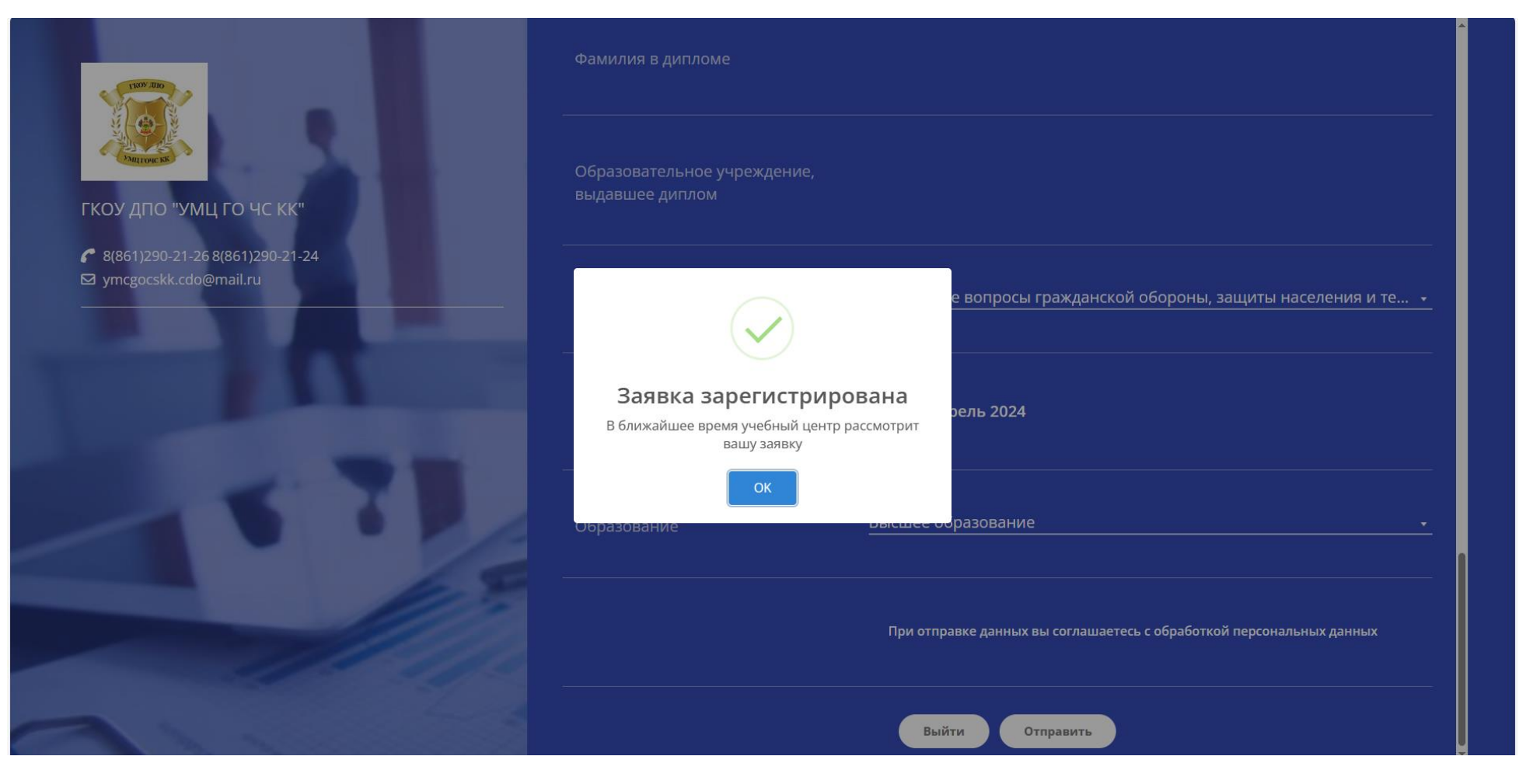

После завершения регистрации заявки, в течение рабочего дня, вам будет выслан на указанную в заявке электронную почту подробный план действий для заключения договора на обучение.

В случае, если планируете пройти более одного курса обучения, просим вас электронную заявку оставлять только по одной программе.